# 1. Návod na použití Color analyzer CA-210

### 1.1 Úvod

Display colour analyzer CA-210 je přístroj, který se skládá ze základního přístroje a k němu je připojena optickým kabelem externí snímací sonda v našem případě CA-PU12. Tato sonda se může použít pro měření jednak ve vzdálenosti 30mm od monitoru, v tomto případě musíme zabezpečit neovlivnění měření vnějším osvětlením a nebo přímo v dotyku s obrazovkou, kdy použijeme speciální gumový nástavec, který zamezí ovlivnění vnějším osvětlením. V našem případě budeme měřit pomocí nástavce, z důvodu více měřících skupin v laboratoři. Průměr měřené plochy obrazovky je 27mm

## 1.2 Funkce Color Analyzeru

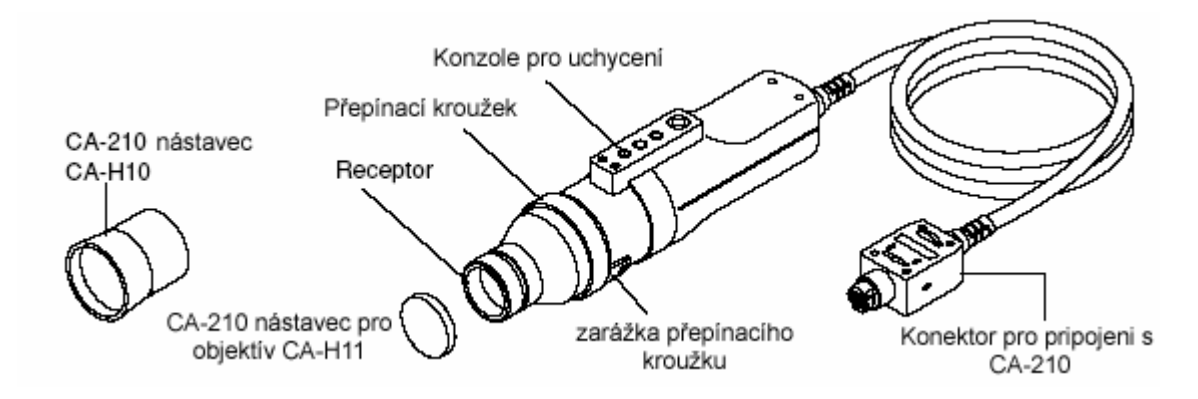

Obr. 2 Měřící sonda CA-PU12

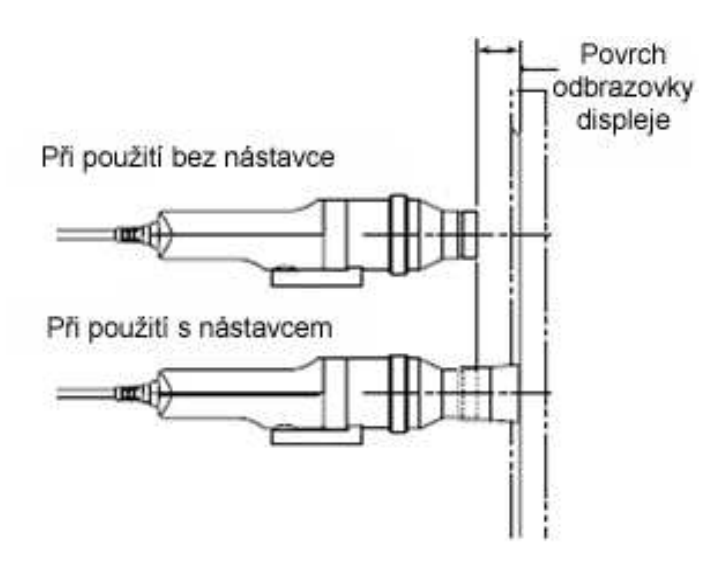

Obr. 3 Měření jasu monitoru bez gumového nástavce a s ním.

Při měření budeme zjišťovat jak jas na jednotlivých vybraných plochách monitoru tak teplotu a změnu jasu a teploty s časem, viz tabulka 1.

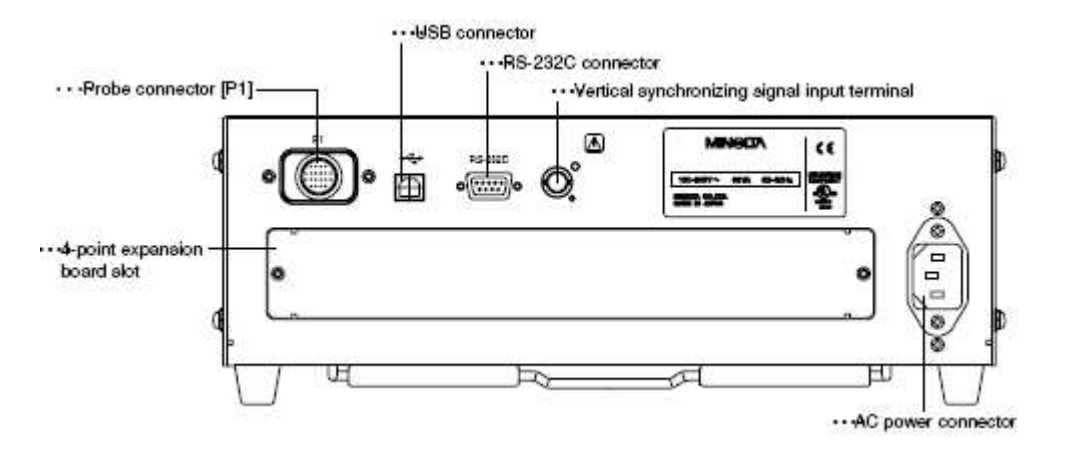

Obr. 3 Zadní strana CA-210, připojení konektorů a napájení

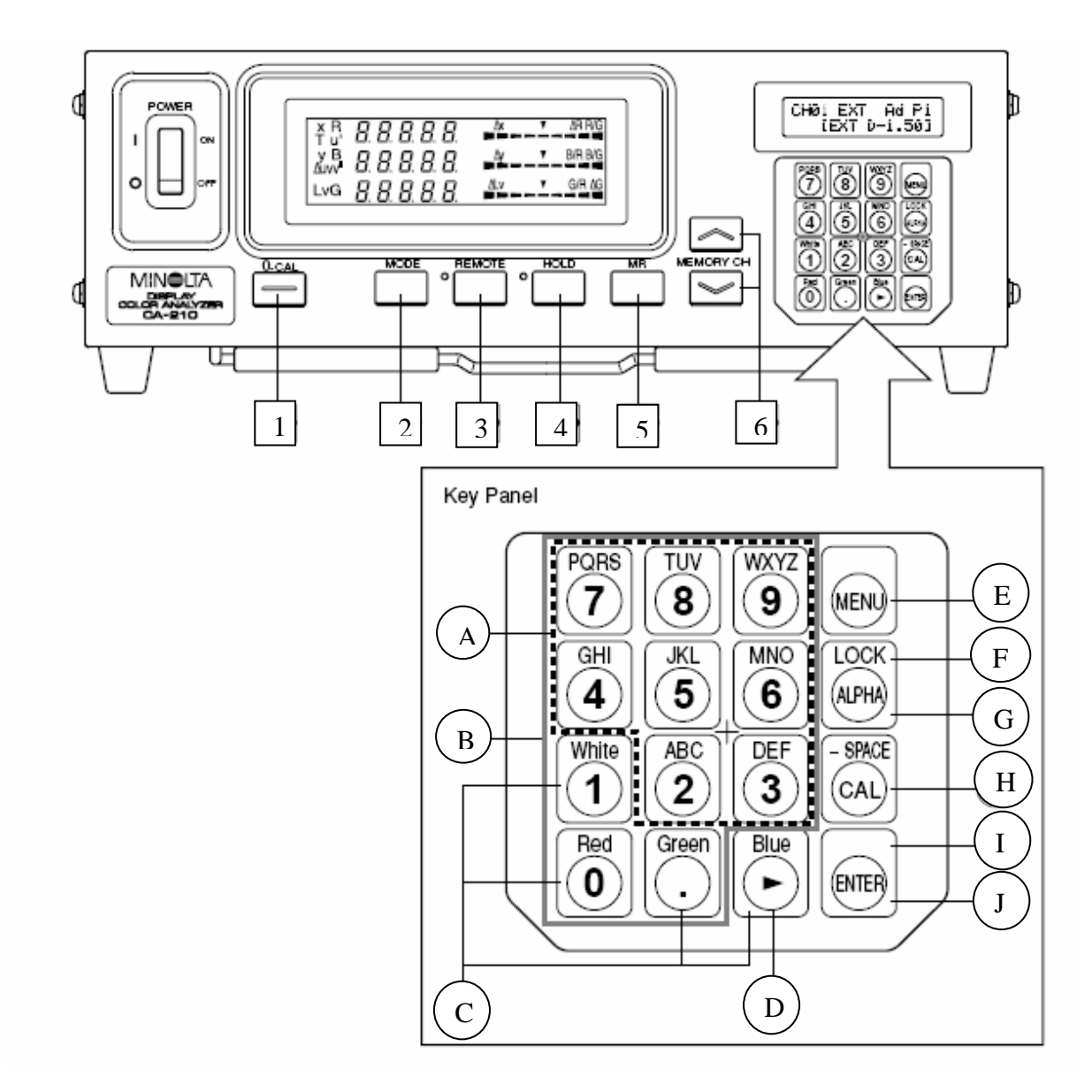

- 1 ... 0-CAL tlačítko počáteční kalibrace
- 2 ... MODE tlačítko pro volbu měřených veličin
- 3 ... REMOTE tlačítko pro ovládání pomocí programu SDK v PC

- 4 ... HOLD tlačítko pro režim podržení naměřených hodnot na obrazovce
- 5 ... MR tlačítko pro zjištění čísla sondy
- 6 ... MEMORY CH tlačítka pro zvolení paměťového kanálu
- A ... Alphabet keys tlačítka pro zadávání identifikačního jména ID
- B ... Number key tlačítka pro zadávání kalibračních dat, identifikačního jména ID atd.
- C ... White, Red, Green (Blue), tlačítka pro zvolení RGB emise
- D ... Cursor key kurzorové tlačítko
- E ... Menu key tlačítko pro zvolení nastavovacího menu na LCD displeji CA-210
- F... Lock key podržení tlačítka po dobu 2s zablokuje všechny klávesy, kromě 0-CAL
- G ... Alpha key stisknutím tohoto tlačítka aktivujeme používání čísel na ovládacím panelu
- H ... Cal key -
- I ... Enter key stisknutím tlačítka potvrdíme každou volbu nastavení, kterou jsme provedli
- J ... Enter key podržením tlačítka 5s nebo déle, uchováme nastavení pro další meření

Obr. 3 Ovladací schéma Color Analyzeru CA-210

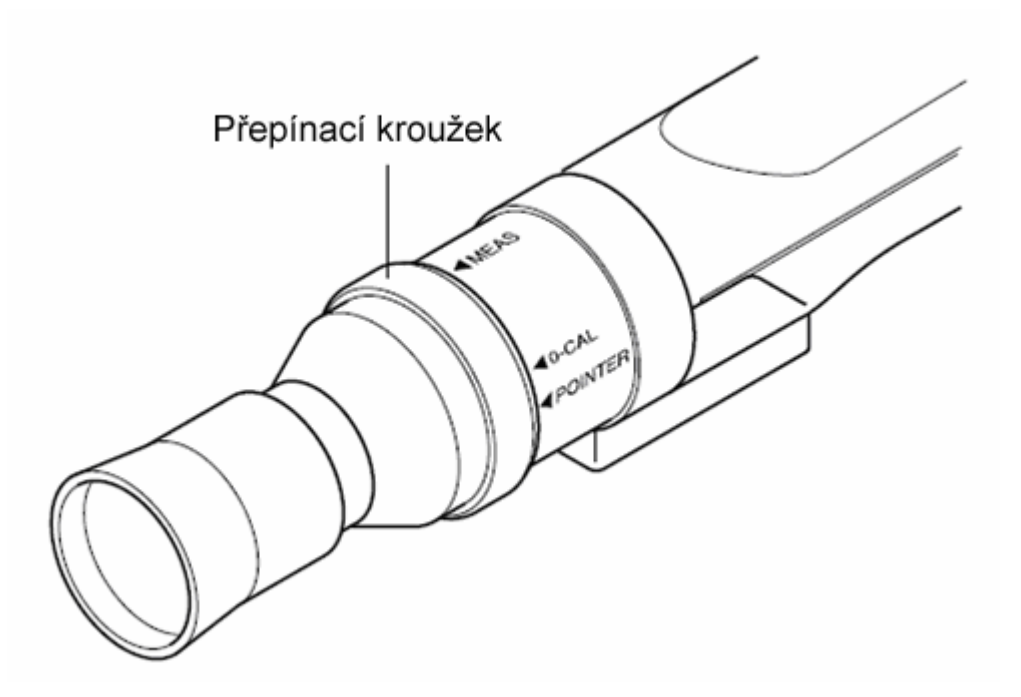

Obr. 3 Nastavení kalibračního nebo měřícího režimu na sondě CA-PU12.

#### 1.3 Postup při měření

- 1. Zapněte počítač. Upevněte na stativ sondu CA-PU12 pro měření jasů na obrazovce monitoru.
- 2. Propojte tuto sondu s měřící jednotkou CA-210 a také s počítačem.
- 3. Spusťte v počítači program SDK, a to buď: Cal, Color, Contrast, Gamma.
- 4. Přiložte sondu na měření s gumovým nástavcem na měřenou plochu.
- 5. Přepněte nastavení na sondě na 0-CAL a proveďte tzv. ZERO kalibraci. Kdy v programovém okně spusťte ikonu: 0 Cal.
- 6. Po provedení kalibrace přepněte nastavení na sondě do polohy měření teda: Meas

#### 1.4 Jednotlivé okna print screenů v programu SDk pro měření na Color Analyzeru

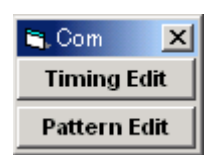

| 🐂 P.G.Timing                |                     |                                    |                        | ×      |
|-----------------------------|---------------------|------------------------------------|------------------------|--------|
| Front porch:<br>Back porch: | 28[dot]<br>142[dot] | Resolution:<br>Total pixel number: | 1024[dot]<br>1328[dot] |        |
| Sync Width:                 | 134[dot]            | H frequency:<br>Polarity H:        | 56475[Hz]<br>⊙ -       | C +    |
| Front porch:<br>Back porch: | 3[line]<br>29[line] | Resolution:<br>Total pixel number: | 768[line]<br>806[line] |        |
| Sync Width:                 | [6[line]            | Polarity V:                        | © -                    | C +    |
| Data Name: VE               | 5A768B              | Set                                | ок                     | Cancel |

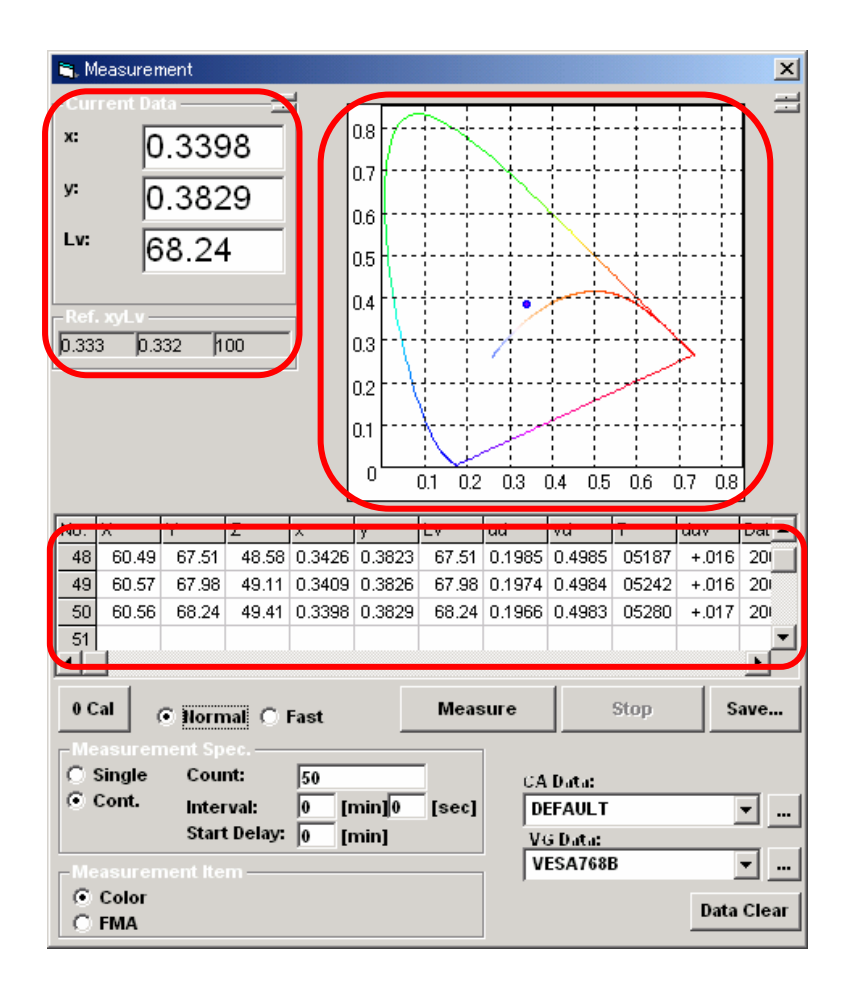

| CA Setting               |               | ×             |
|--------------------------|---------------|---------------|
| Display Mode             | Display Range |               |
| • xyLv                   | Color:        |               |
| C duvT                   | 10 1          | 0             |
| ⊖ u'v'                   | Flicker       |               |
| C FMA                    | 10            |               |
| C JEITA                  |               |               |
| C XYZ                    | CA Info       |               |
| Sync. Mode               | CA Type:      | CA-210        |
| © NTSC                   | CA Version:   | Ver.1.00.0000 |
| C PAL                    | Default Std:  | D65 🔽         |
| C EXT                    | Probe SNO:    | 35881113      |
| C UNIV Vsyncf:           |               | 100001110     |
| O INT 60.0               | -Memory Info. |               |
| Averaging Mode           | Memory CH:    | 0 🔻           |
| Fast                     | Memory ID:    |               |
| C Slow                   |               |               |
| C Auto                   | Ref. Probe:   | 35881113      |
| -Brightness Unit Mode    | Cal. Probe:   | 0             |
| € cd/m2                  | Cal. Mode:    | þ65           |
|                          | Ref. xyLv:    |               |
| – Display Digits Mode —— | 0.333 0       | .332 /100     |
| • 3                      |               |               |
| C 4                      |               | Set Mode      |

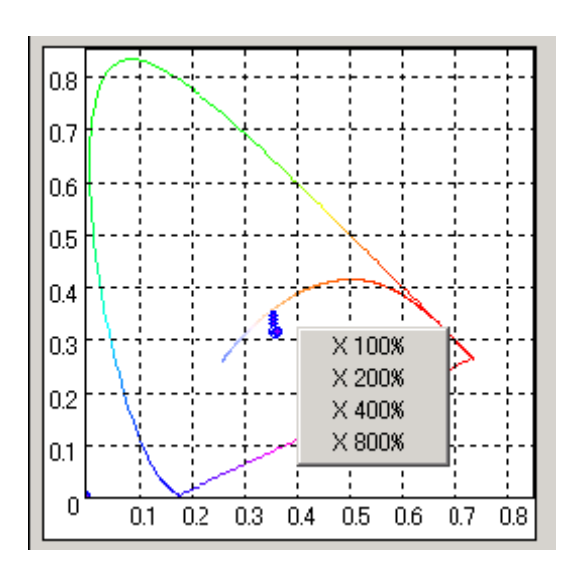

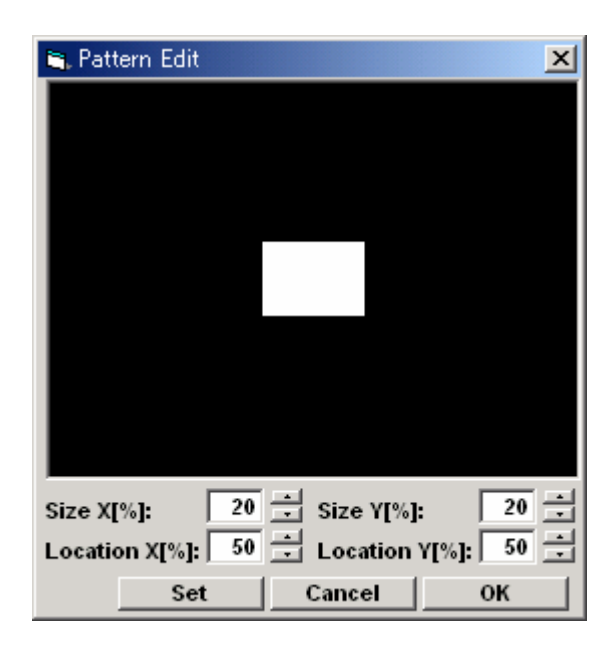

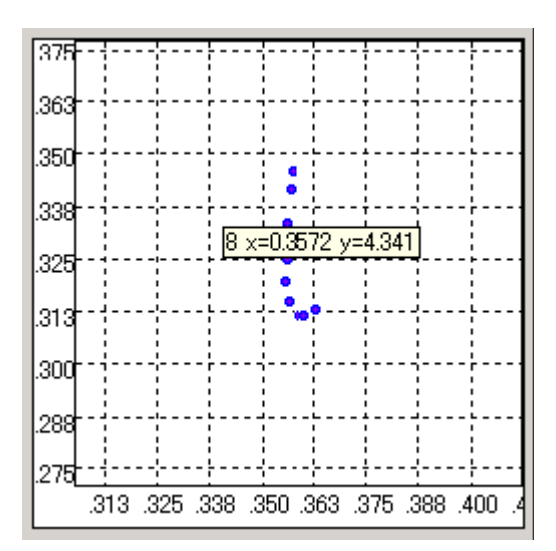

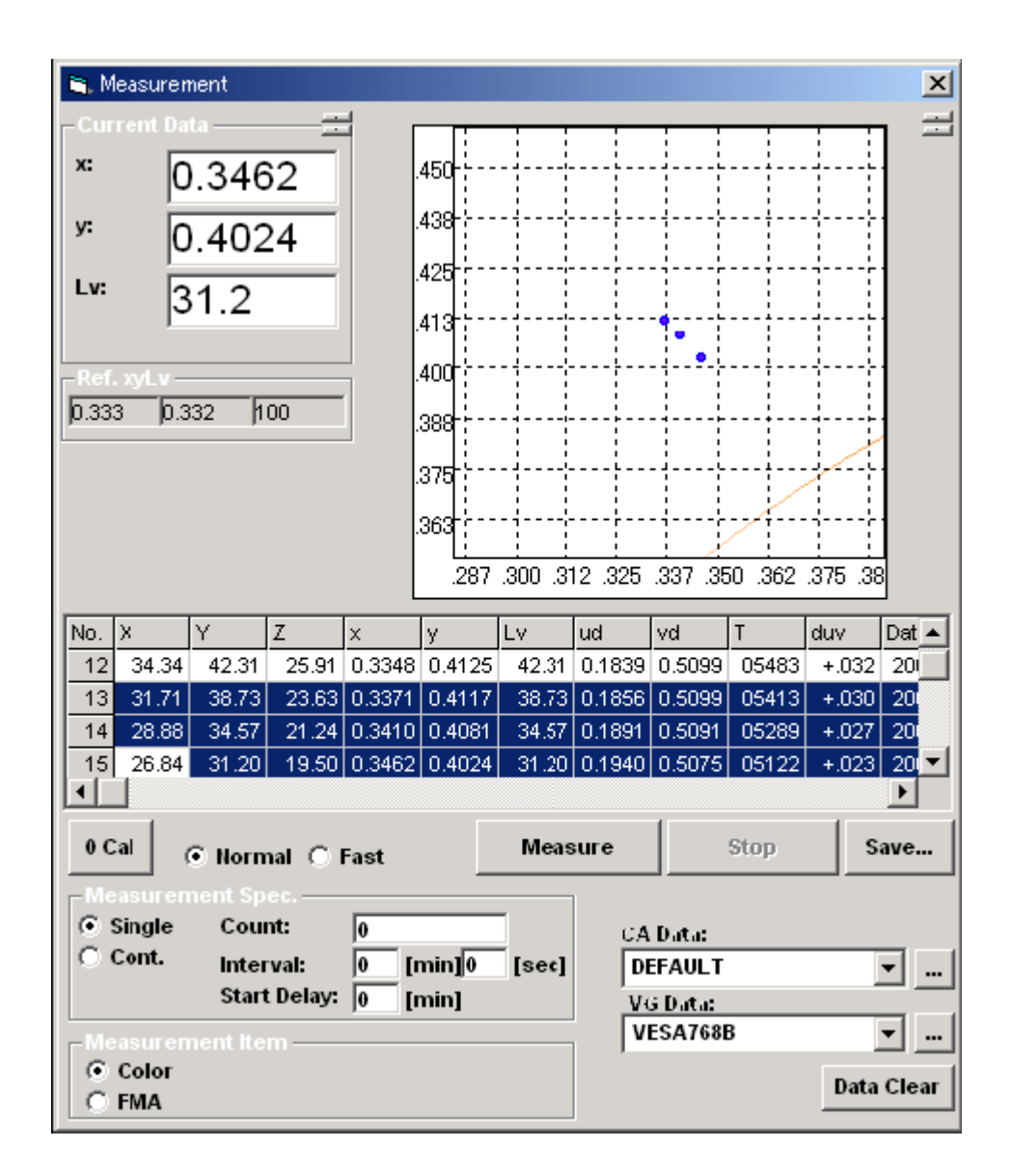

| <ul> <li>Single</li> <li>Cont.</li> </ul> | ent Spec.<br>Count:<br>Interval:<br>Start Delay: | 0 | [min]0<br>[min] | [sec] |
|-------------------------------------------|--------------------------------------------------|---|-----------------|-------|
| Color<br>C FMA                            | ent Item ——                                      |   |                 |       |

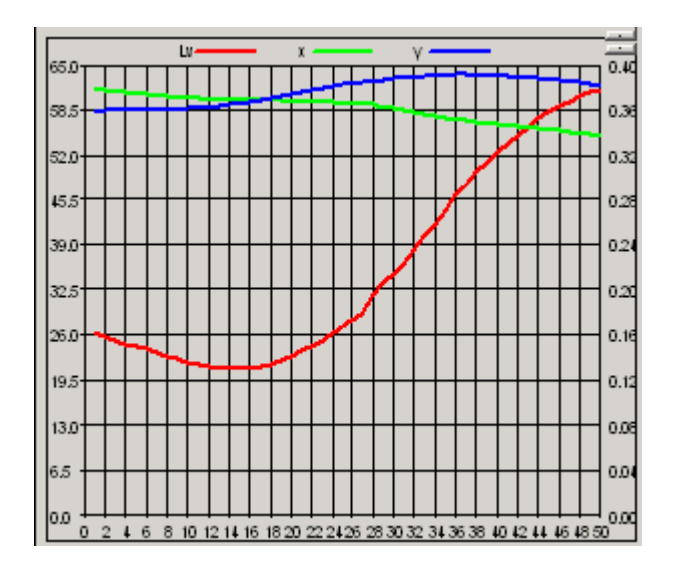

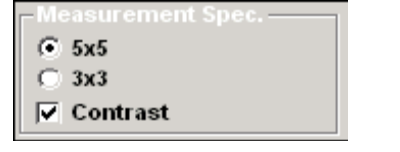

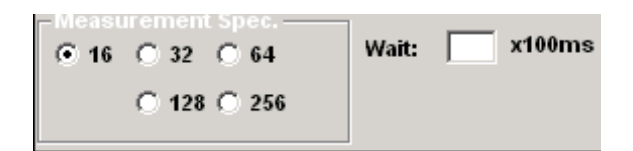

| <b>1</b>                | CA Calibration                                                                            |                                  |                            |              |                           |              |        | ×   |
|-------------------------|-------------------------------------------------------------------------------------------|----------------------------------|----------------------------|--------------|---------------------------|--------------|--------|-----|
| Select Memory Channel ! |                                                                                           |                                  |                            |              |                           |              |        |     |
| СН                      | ID                                                                                        | Cal Prb                          | Ref Prb                    | Cal Mode     | Refx                      | Ref y        | Ref Lv |     |
| 0                       | CH 00                                                                                     | 0                                | 35881113                   | Minolta D65  | 0.333                     | 0.332        | 100.0  |     |
| 1                       | LCD Type1                                                                                 | 0                                | 35881113                   | User White   | 0.3415                    | 0.3623       | 76.1   |     |
| 2                       | ch2                                                                                       | 0                                | 0                          | Minolta D65  | 0.3127                    | 0.3293       | 160.0  |     |
| 3                       | LCD Type3                                                                                 | 0                                | 0                          | Minolta D65  | 0.3127                    | 0.3293       | 160.0  |     |
| 4                       | ch4                                                                                       | 0                                | 0                          | Minolta D65  | 0.3127                    | 0.3293       | 160.0  |     |
| 5                       | LCD Type5                                                                                 | 0                                | 35881113                   | User White   | 0.3415                    | 0.3623       | 76.1   |     |
| 6                       | LCD Type6                                                                                 | 0                                | 35881113                   | User White   | 0.3415                    | 0.3623       | 76.1   |     |
| 7                       | ch7                                                                                       | 0                                | 0                          | Minolta D65  | 0.3127                    | 0.3293       | 160.0  |     |
| 8                       | ch8                                                                                       | 0                                | 0                          | Minolta D65  | 0.3127                    | 0.3293       | 160.0  |     |
| 9                       | ch9                                                                                       | 0                                | 0                          | Minolta D65  | 0.3127                    | 0.3293       | 160.0  | -   |
|                         | mory ID: <u> LCD Ty</u><br>User Cal<br>White Cal<br>White Set<br>White Data Set<br>ID Set | ype6<br>X:<br>y:<br>Lv:<br>∭ CS1 | Jata<br>0<br>0<br>0<br>000 | Probe Sh<br> | IO: <u>135</u><br>A200 Ms | 881113<br>Fr |        |     |
| 00                      | <u>Sal</u>                                                                                |                                  |                            | CS1000 Msr   | CA2                       | )0 Cal       | Save   |     |
|                         | <u>sr</u>                                                                                 |                                  | _                          |              | <u></u>                   |              | Load   | ••• |
|                         | kosult:                                                                                   |                                  |                            |              |                           |              |        |     |
| CA Data:<br>DEFAULT     |                                                                                           |                                  |                            |              |                           |              |        |     |